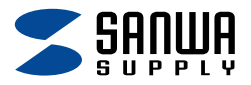

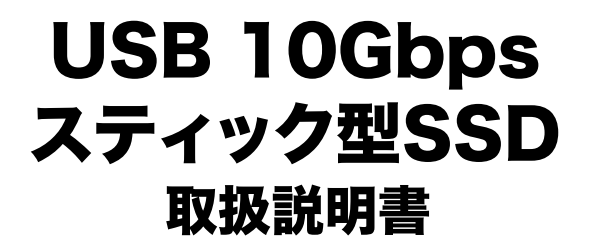

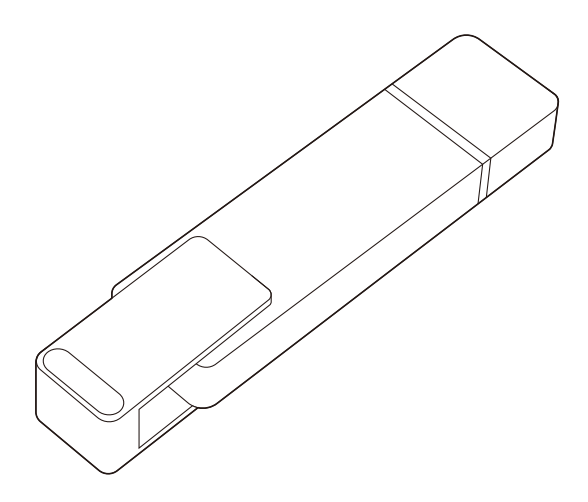

この度は、USB 10Gbpsスティック型SSD「**600-USSC**シリーズ」 (以下本製品)をお買い上げいただき誠にありがとうございます。 この取扱説明書では、本製品の使用方法や安全にお取扱いいただく ための注意事項を記載しています。ご使用の前によくご覧ください。

### 最初にご確認ください

お使いになる前に、セット内容がすべて揃っているかご確認ください。 万一、足りないものがありましたら、お買い求めの販売店にご連絡ください。

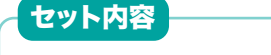

①USB 10Gbpsスティック型SSD ······1台

デザイン及び仕様については改良のため予告なしに変更することがあります。 本書に記載の社名及び製品名は各社の商標又は登録商標です。

## サンワサプライ株式会社

| - | 1        |   |
|---|----------|---|
| U | <b>S</b> | U |

| <b>1.各部の名称とはたらき</b> P.3                               |
|-------------------------------------------------------|
| <b>2.Windowsでの使用方法</b> ······ P.4·5                   |
| <b>3.macOSでの使用方法</b> ······ P.6·7                     |
| <b>4.Chrome OSでの使用方法</b> ・・・・・・・・・・・・・・・・・・・・・・・P.8・9 |
| <b>5.スマートフォン・タブレットでの使用方法</b> ・・・・・・・・ P.9             |
| <b>6.PS5での使用方法</b> ······P.10·11                      |
| <b>7.PS4での使用方法</b> ······ P.11・12                     |
| 8.安全にお使いいただくためのご注意(必ずお守りください) ・・・ P.13                |
| <b>9.仕様</b> ······P.14                                |
| <b>10.対応機種······</b> P.14                             |
| <b>11.対応OS</b> ······P.14                             |
| <b>12.保証規定·····</b> P.15                              |

1.各部の名称とはたらき

#### ①USB 10Gbpsスティック型SSD

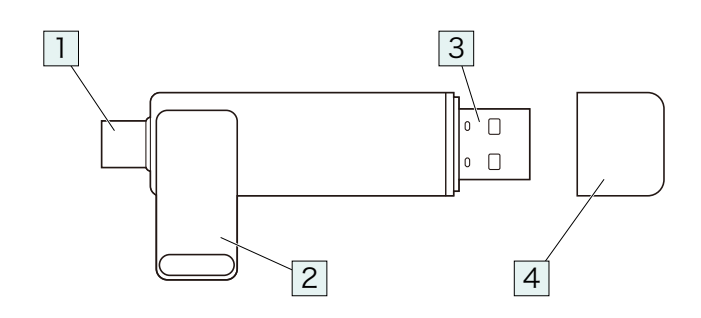

### **I Type-Cコネクタ**

機器のType-Cポートに接続します。

### 2 スライドカバー

Type-Cコネクタを保護します。

#### 3 USB Aコネクタ

機器のUSB Aポートに接続します。

4 キャップ

USB Aコネクタを保護します。

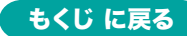

## 2.Windowsでの使用方法

### 接続方法

※本製品は、ドライバーをインストールする必要がありません。

- 1.パソコンの電源を入れ、OSを起動してください。
- 2.コネクタをパソコンのUSB Type-CポートまたはUSB Aポートに 接続してください。

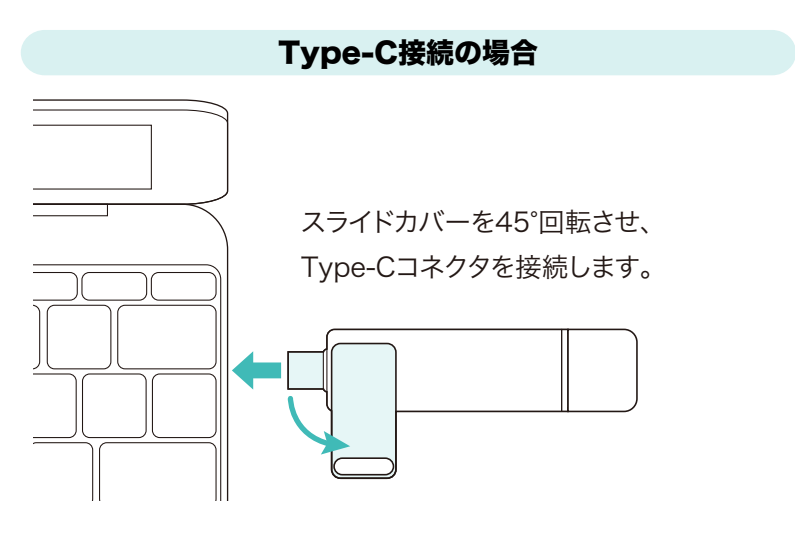

#### USB A接続の場合

キャップを外します。

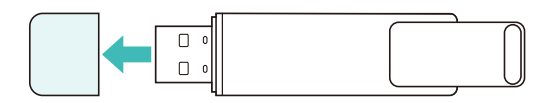

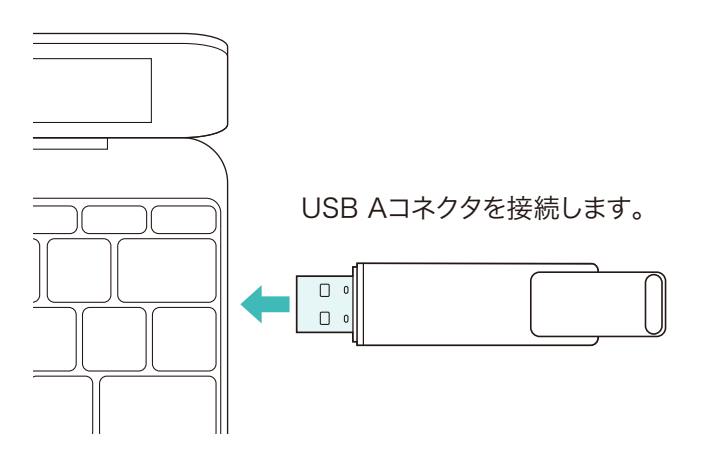

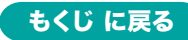

# 2.Windowsでの使用方法 の続き

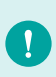

USBハブを経由してパソコンに接続する場合は、必ず セルフパワーモードで使用して、USBポートに電源が供給できる状態にしてください。 ACアダプタで電源供給できないUSBハブは使用できません。

3.自動的にインストールが行われます。

### ■Windows 11・10でリムーバブルディスクを表示させるには

- 1.エクスプローラーのアイコンをクリックしてください。
- 2.左側に「PC」が表示されるのでクリックしてください。
- 3.PCが開き、「SANWA ※※G」が表示されます。

※画像は、使用機器・OSによって若干異なります。

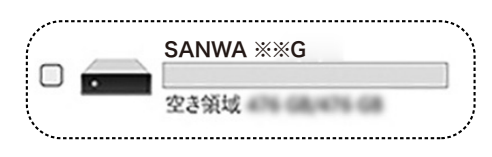

## **取外し方法** 本製品を取外す時には、本製品にアクセスしているアプリケーション をすべて終了してください。 ファイルのコピー中など、アクセス中に本製品を取外すと、データが 壊れたり、消失する恐れがあります。

1.タスクトレイにある「ハードウェアの取り外し」アイコンをクリック してください。

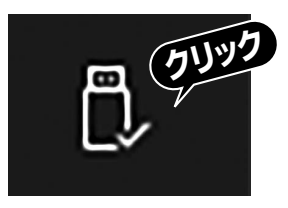

/ タスクトレイにアイコンが表示されない場合はそのまま取外してください。

アイコンが表示されない場合はWindowsのヘルプを参照してください。

2.画面の指示に従って本製品を取外してください。 ※画面は、使用機器・OSによって若干異なります。

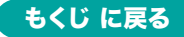

## 3.macOSでの使用方法

### 接続方法

※本製品は、ドライバーをインストールする必要がありません。

- 1.パソコンの電源を入れ、OSを起動してください。
- 2.コネクタをパソコンのUSB Type-CポートまたはUSB Aポートに 接続してください。

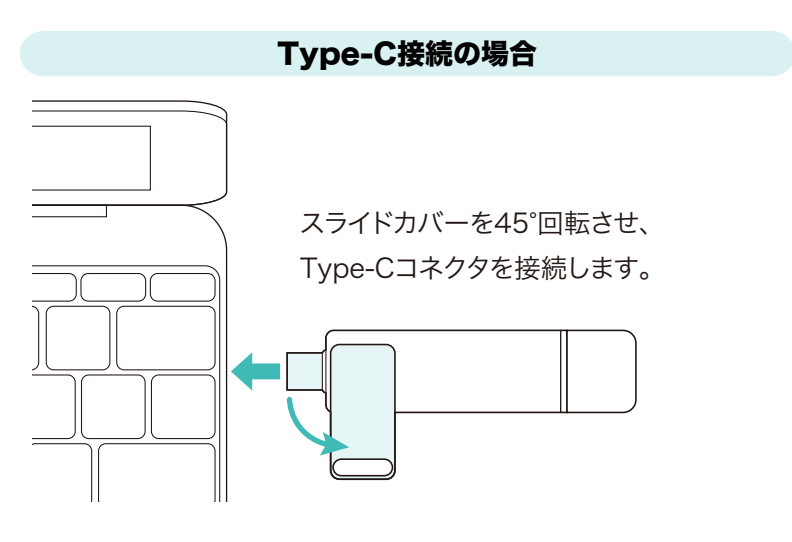

#### USB A接続の場合

キャップを外します。

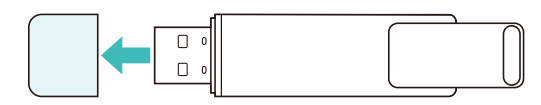

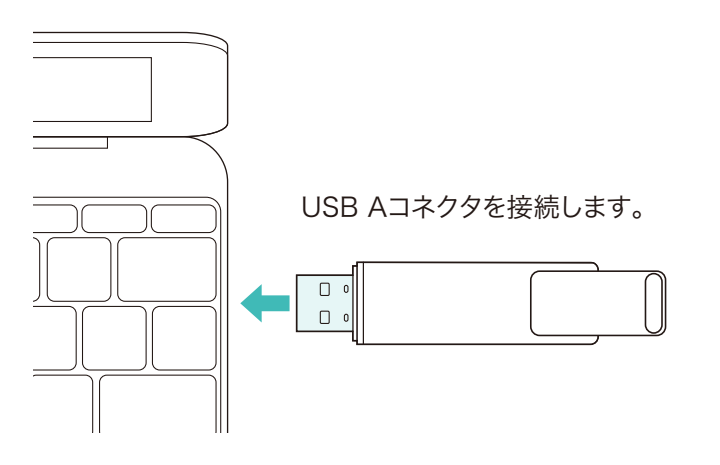

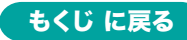

# 3.macOSでの使用方法 の続き

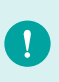

USBハブを経由してパソコンに接続する場合は、必ず セルフパワーモードで使用して、USBポートに電源が供給できる状態にしてください。 ACアダプタで電源供給できないUSBハブは使用できません。

3.これでインストールは完了です。

#### ■正しくセットアップできたか確認する

Finderを起動し、デバイスから「SANWA ※※G」をクリックしてください。

合 SANWA 💥 G

取外し方法

#### ■パソコンの電源が切れている場合

パソコンの電源が切れている場合は、そのまま取外してください。

#### ■パソコンの電源が入っている場合

Finderを起動し、デバイスから「SANWA ※※G」の横の矢印をクリック してください。本製品をUSBポートから取外してください。

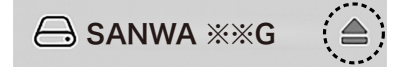

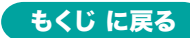

# 4.Chrome OSでの使用方法

### 接続方法

※本製品は、ドライバーをインストールする必要がありません。

- 1.パソコンの電源を入れ、OSを起動してください。
- 2.コネクタをパソコンのUSB Type-CポートまたはUSB Aポートに 接続してください。

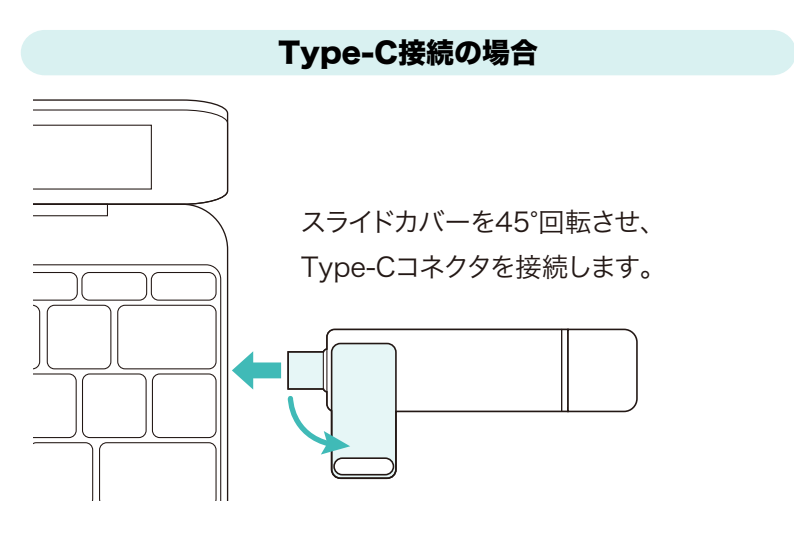

#### USB A接続の場合

キャップを外します。

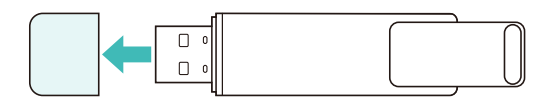

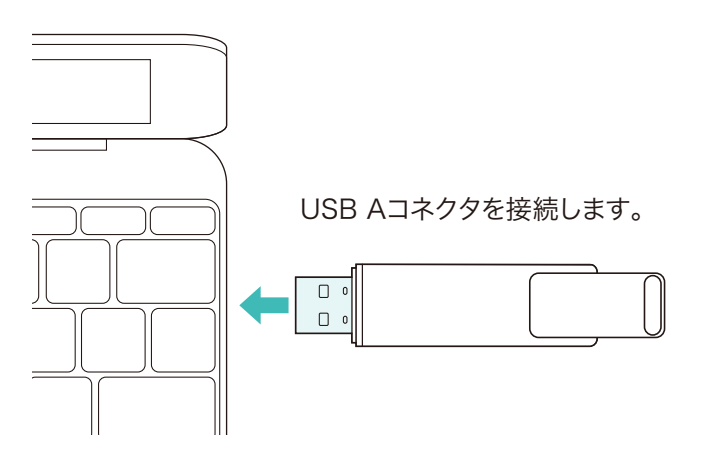

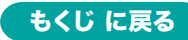

# 4.Chrome OSでの使用方法 の続き

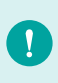

USBハブを経由してパソコンに接続する場合は、必ず セルフパワーモードで使用して、USBポートに電源が供給できる状 態にしてください。 ACアダプタで電源供給できないUSBハブは使用できません。

3.これでインストールは完了です。

### ■正しくセットアップできたか確認する

ファイルを起動し、デバイスから「SANWA ※※G」をクリックして ください。

In the second second secon

### 取外し方法

#### ■パソコンの電源が切れている場合

パソコンの電源が切れている場合は、そのまま取外してください。

#### ■パソコンの電源が入っている場合

ファイルを起動し、デバイスから「SANWA ※※G」の横の矢印を クリックしてください。本製品をUSBポートから取外してください。

Y SANWA XXG

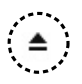

## 5.スマートフォン・タブレットでの使用方法

※本製品は、ドライバーをインストールする必要がありません。

1.スマートフォン・タブレットの電源を入れ、OSを起動してください。

2.本製品のスライドカバーを45°回転させ、スマートフォン・タブレットの

USBType-CポートにUSB Type-Cコネクタを接続してください。

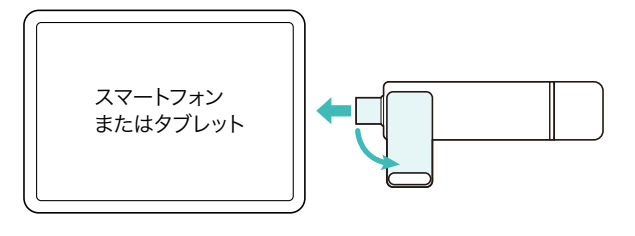

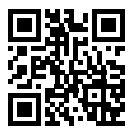

iPad•iPhoneの接続についてはこちら! ▶ https://cat.sanwa.jp/545

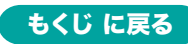

## 6.PS5での使用方法

接続・登録方法 ※登録は初回接続時のみ必要です。

- 本製品をPS5のUSBポートに接続します。
  ※USBハブは使用できません。
- 2.PS5を起動し、ホーム画面の「設定」を選択し「ストレージ」を選択します。
- 3.「USB拡張ストレージ」を選択すると接続されている拡張ストレージ が表示されますので本製品を選択してください。
- 4.「拡張ストレージとしてフォーマット」を選択します。
  ※すでにフォーマット済の場合は「拡張ストレージとして フォーマット」は表示されません。
- 5.フォーマットを実行する場合は「はい」を選択してください。 フォーマットが開始されます。
- 6.フォーマットが完了したら「OK」を選択します。以上で登録は完了です。使用方法に関しては別途PS5の取扱説明書をご覧ください。

ー度PS5に登録するとパソコンで使用する場合は パソコン側で再フォーマットする必要があります。 その場合、メモリ内のデータはすべて消去されます。

#### PS5内のゲームデータを移動する

PS5の本体のPS5ゲームデータを本製品に移動します。

- 1.PS5を起動し、ホーム画面の「設定」を選択し「ストレージ」を選択します。
- 2.「本体ストレージ」を選択します。
- 3.「ゲームとアプリ」を選択します。
- 4.「移動できる項目」を選択し、移動するゲームにチェックを付け 「移動」を選択します。
- 5.確認画面で「OK」を選択します。

ゲームの移動が完了するまでお待ちください。

以上で完了です。

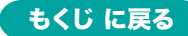

## 6.PS5での使用方法 の続き

#### 取外し方法

1.PS5を起動し、ホーム画面の「設定」を選択し「ストレージ」を選択します。

- 2.「USB拡張ストレージ」を選択し、本製品を選択してください。
- 3.「PS5から安全に取り外します。」を選択し「安全に取り外せます」の メッセージが出たら「OK」を選択します。

4.本製品を取り外してください。

以上で完了です。

## 7.PS4での使用方法

接続・登録方法 ※登録は初回接続時のみ必要です。

- 本製品をPS4のUSBポートに接続します。
  ※USBハブは使用できません。
- 2.PS4を起動し、ホーム画面コントローラーの上を押します。
- 3.コントローラーの方向キー右を押して「設定」のアイコンを選択します。
- 4.「周辺機器」を選択し「USBストレージ機器」を選択します。
- 5.本製品を選択し、「拡張ストレージとしてフォーマットする」を選択します。
- 6.内容を確認して「次へ」を選択し、「フォーマット」を選択します。
- 7.フォーマットを実行する場合は「はい」を選択してください。
  - フォーマットが開始されます。

8.フォーマットが完了したら「OK」を選択します。

以上で登録は完了です。

使用方法に関しては別途PS4の取扱説明書をご覧ください。

一度PS4に登録するとパソコンで使用する場合はパソコン側で 再フォーマットする必要があります。 その場合、メモリ内のデータはすべて消去されます。

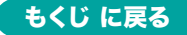

## 7.PS4での使用方法 の続き

#### PS4内のゲームデータを移動する

PS4の本体のPS4ゲームデータを本製品に移動します。

- 1.PS4を起動し、ホーム画面でコントローラーの上を押します。
- 2.コントローラーの方向キー右を押して「設定」のアイコンを選択します。
- 3.「ストレージ」を選択し、「本体ストレージ」を選択します。
- 4.「アプリケーション」を選択し、コントローラーの「OPTIONS」ボタン を押します。
- 5.「拡張ストレージへ移動する」を選択し、移動するゲームにチェック を付け「移動」を選択します。
- 6.確認画面で「はい」を選択します。 ゲームの移動が完了するまでお待ちください。 ※ゲームが移動したことを確認したい場合はゲームのアイコンを 選択し、コントローラーの「OPTIONS」ボタンを押します。 「情報」を選択し、ゲーム情報が表示されたら「インストール場所」 が「拡張ストレージ」になっていることを確認してください。

以上で完了です。

#### 取外し方法

1.PS4を起動し、ホーム画面でコントローラーの上を押します。

2.コントローラーの方向キー右を押して「設定」のアイコンを選択します。

3.「周辺機器」を選択し「USBストレージ機器」を選択します。

4.本製品を選択し、「拡張ストレージの使用を停止する」を選択します。

5.「安全に取り外せます」のメッセージが表示されたら「OK」を選択します。 「戻る」ボタンを押し、「USBストレージ機器」画面で、本製品の左側 の「●」が灰色になっていれば取り外し可能な状態です。

6.本製品を取り外してください。

以上で完了です。

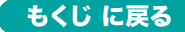

8.安全にお使いいただくためのご注意(必ずお守りください)

☆ 警告 下記の事項を守らないと火災・感電により、死亡や大けがの原因となります。

- ●分解、改造はしないでください。(火災、感電、故障の恐れがあります) ※保証の対象外になります。
- ●水などの液体で濡らさないでください。(火災、感電、故障の恐れがあります)
- ●小さな子供のそばでは本製品の取外しなどの作業をしないでください。 (小さな部品を飲み込んだりする恐れがあります)

↑ 注意 下記の事項を守らないと事故や他の機器に損害を与えることがあります。

- ●取付け、取外しの作業は慎重に行ってください。
  - (機器の故障の原因になります)
- ●動作環境の範囲を超えるような以下の環境では使用しないでください。
  - (1)直接日光の当たる場所
  - (2)湿気や水分のある場所
  - (3)傾斜のある不安定な場所
  - (4)静電気の発生する場所
  - (5)通常の生活環境とは大きく異なる場所
  - (6)マグネットのような磁気のある場所
- ●長時間使用後は高温になっております。取扱いにはご注意ください。 (火傷の恐れがあります)
- ■お手入れについて
  - (1)清掃するときは必ず本製品をパソコンから取外してください。(2)機器は柔らかい布で拭いてください。
  - (3)シンナー・ベンジン・ワックス等は使わないでください。

#### 取扱い上のご注意

- ●本製品の取付け、取外しをする時には必ずパソコン内(ハードディスク 等)のデータをすべてバックアップ(CD、DVD等)をしてください。
- ●メディア内のデータは、必ず他のメディア(CD、DVD等)にすべて バックアップしてください。
- ※特に修復・再現のできない重要なデータは必ずバックアップをして ください。
- ※バックアップの作成を怠ったために、データを消失、破損した場合、 弊社はその責任を負いかねますのであらかじめご了承ください。

#### 9.仕様

| インターフェース | USB 10Gbps(USB3.2 Gen2/USB 3.1 Gen2)準拠 |
|----------|----------------------------------------|
| コネクタ     | USB Type-Cコネクタ(オス)、USB Aコネクタ(オス)       |
| 入力電圧     | DC5V                                   |
| サイズ・重量   | 約W81×D18×11mm・約30g                     |

### 10.対応機種

●Windows搭載(DOS/V)パソコン・タブレット

- ●Apple Macシリーズ
- ●Chrome OS搭載パソコン
- ●iPhoneシリーズ、iPadシリーズ
- ●iスマートフォン、タブレット
- ※USB AポートまたはType-Cポートを装備し、1つ以上の空きがあること。
- ●録画対応テレビ ※録画方法についてはご使用のテレビの取扱説明書をご覧ください。
- ●Xbox series X ※「Xbox Series X」は株式会社Microsoft® Corporationの登録商標です。
- ●ソニー プレイステーション®4・5
  ※プレイステーション®4で使用する場合はセーブデータ保存のみ対応します。
  ※プレイステーション®5で使用する場合はプレイステーション®4のソフト プレイ時のみとなります。
  - ※プレイステーション®5のソフトデータを外付けSSDから起動することは できません。
  - ※「プレイステーション」は株式会社ソニー・インタラクティブエンタテイン メントの登録商標です。
  - ※USB10Gbps機器として使用するためにはUSB10Gbps対応のホスト アダプタかUSB10Gbps対応のポートを搭載した機種が必要です。

※上記以外の環境ではUSB 5Gbps以下で動作します。 ※USB10Gbps非搭載機ではデータ転送速度は低下します。 ※全ての機能を保証するものではありません。

#### 11.対応OS

- ●Windows 11・10
- •macOS 15.14.13.12.11
- Chrome OS
- ●iOS 17·18
- ●iPadOS 17·18
- ●Android 15·14

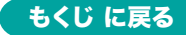

#### 12.保証規定

- 保証期間内に正常な使用状態でご使用の場合に限り品質を保証 しております。万一保証期間内で故障がありました場合は、弊社所 定の方法で無償修理いたしますので、販売店のレシートまたは領 収書を製品に添えてお買い上げの販売店までお持ちください。
   次のような場合は保証期間内でも有償修理になります。
  - (1)販売店のレシートまたは領収書をご提示いただけない場合。
  - (2)所定の項目をご記入いただけない場合、あるいは字句を

書き換えられた場合。

- (3)故障の原因が取扱い上の不注意による場合。
- (4)故障の原因がお客様による輸送・移動中の衝撃による場合。
- (5)天変地異、ならびに公害や異常電圧その他の外部要因による 故障及び損傷の場合。
- (6)譲渡や中古販売、オークション、転売などでご購入された場合。
- 3)お客様ご自身による改造または修理があったと判断された場合は、 保証期間内での修理もお受けいたしかねます。
- 4)本製品の故障、またはその使用によって生じた直接、間接の損害に ついては弊社はその責を負わないものとします。
- 5)本製品を使用中に発生したデータやプログラムの消失、または破 損についての補償はいたしかねます。
- 6)本製品は医療機器、原子力設備や機器、航空宇宙機器、輸送設備 や機器などの人命に関わる設備や機器、及び高度な信頼性を必要 とする設備や機器やシステムなどへの組み込みや使用は意図され ておりません。これらの用途に本製品を使用され、人身事故、社会 的障害などが生じても弊社はいかなる責任も負いかねます。
- 7)修理ご依頼品を郵送、またはご持参される場合の諸費用は、お客様のご負担となります。
- 8)保証規定は日本国内においてのみ有効です。

#### 保証期間 1年

#### ※保証書は添付されていません。

※製品保証を受けるためにはレシートまたは領収書などが必要になります。

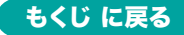

サンワダイレクト / 〒700-0825 岡山県岡山市北区田町1-10-1 TEL.086-223-5680 FAX.086-235-2381 CF/AD/RI

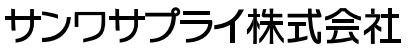

本取扱説明書の内容は、予告なしに変更になる場合があります。

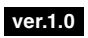